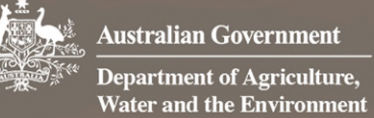

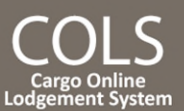

# How do I request a reassessment?

This quick reference guide demonstrates how to request a reassessment of documents submitted against your consignment, after your consignment has been assessed and you wish for it to be reviewed.

### 1. Request a reassessment

### 1.1 Home page

Go to the Cargo Online Lodgement System.

#### Select Request a Reassessment.

# **NOTE:** You can only Request a Reassessment once your lodgement has been assessed. If your assessment is still in progress or awaiting further information, you cannot request a reassessment.

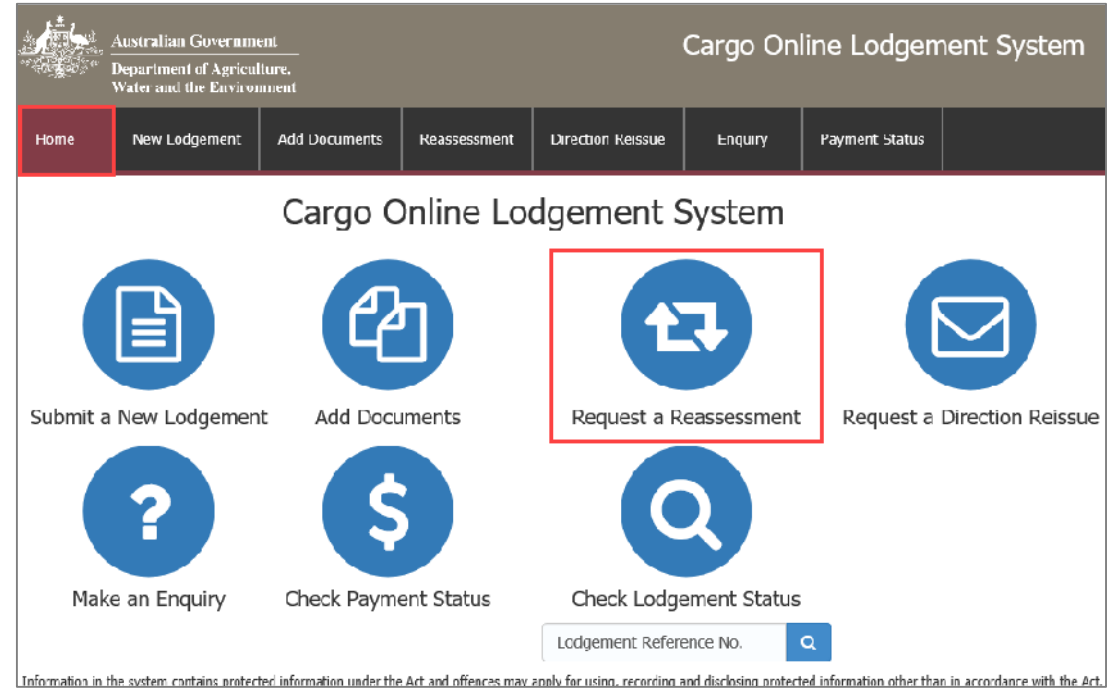

1.2 Enter the LRN and Broker / Importer Branch ID

### Enter your Lodgement Reference Number (LRN).

**TIP:** You can copy and paste your LRN from the email notification you received at the time of your original lodgement.

Enter your Broker/Importer Branch ID and select Retrieve Details

**NOTE:** When you select **Retrieve Details**, the consignment details are automatically retrieved from AIMS and only additional information is required to be entered by you.

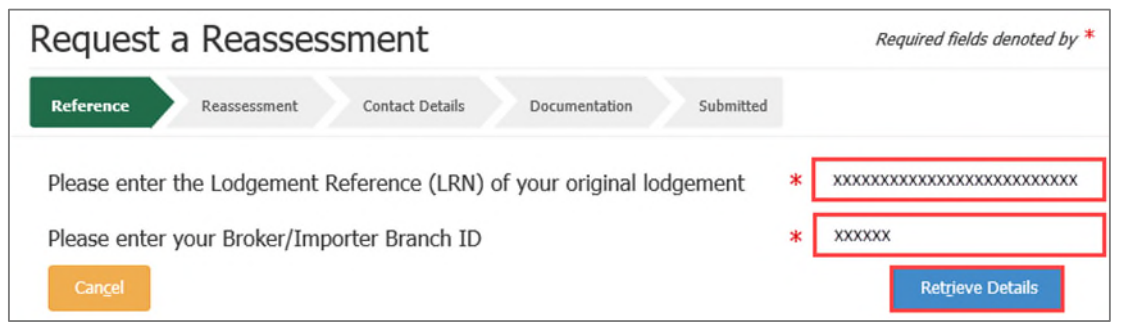

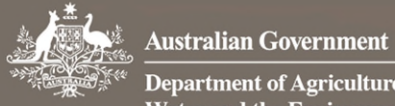

Department of Agriculture, Water and the Environment

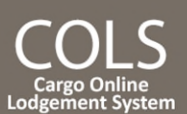

#### 1.3 Reassessment reason

Enter your specific reason for requesting a reassessment in the free text field. You have a 1000 character limit.

| Request a Reassessment                                                                                                    | Required fields denoted by *            |
|----------------------------------------------------------------------------------------------------|-----------------------------------------|
| Reference Reassessment Contact Details                                                                                                    | Documentation Submitted                 |
| Reassessment Reason                                                                                                    |                                         |
| Please specify the reason for requesting a reassessment that may assist in assessing the documentation? *<br>961 of 1000 characters remaining | Type your reason for reassessment here. |

#### **Direction request (optional)** 1.4

## Select **•** under **Actions** to add a **Direction Request** for your consignment.

| Γ | Direction I | Request                               |                            |                |         |           |         |
|---|-------------|---------------------------------------|----------------------------|----------------|---------|-----------|---------|
|   |             |                                       |                            |                |         |           |         |
|   | Direction   | Direction/Line/Container              | Treatment/Destruction Type | Nominated Site | AA Name | AA Number | Actions |
|   | Click the 🕂 | button to add a new direction request |                            |                |         |           | +       |

Select the required **Direction** from the drop down menu and complete the other required fields.

**NOTE:** The **AA Number** field is mandatory when a direction other than Release on Documents is requested. If an **AA Number** is not applicable, enter NA in the field.

| Direction Request                                                                                                 |                                                             |                               |                |         |           |          |
|----------------------------------------------------------------------------------------------------|-------------------------------------------------------------|-------------------------------|----------------|---------|-----------|----------|
| Direction *                                                                                                    | Direction/Line/Container                                    | Treatment/Destruction<br>Type | Nominated Site | AA Name | AA Number | Actions  |
| Release on Documents<br>Rural Tailgate Inspection<br>Tailgate Inspection<br>Inspection of Goods                   |                                                             |                               |                |         | N0258     | <b>+</b> |
| Movement Only<br>Export from Australia (inc<br>Detainment (e.g. at Quar<br>Destruction (e.g. deep bu<br>Treatment | d. transhipment)<br>antine Station)<br>ırial, incineration) |                               |                |         |           | Next     |

Once your **Reassessment Reason** and **Direction Request** details are complete, select Next.

| Request a Reasse                                                                              | essment                    |                               |                |         | Requireele  | ds denoted by |
|-----------------------------------------------------------------------------------------------|----------------------------|-------------------------------|----------------|---------|-------------|---------------|
| Reference Reassessmen                                                                         | t Contact Details          | Documentation Subm            | nitted         |         |             |               |
| Reassessment Reason                                                                           |                            |                               |                |         |             |               |
| Please specify the reason for reque<br>reassessment that may assist in as<br>documentation? * | esting a Ty<br>sessing the | ype your reason for reassessn | nent here.     |         |             |               |
| 961 of 1000 characters remaining                                                              |                            |                               |                |         |             |               |
| Direction Request                                                                             |                            |                               |                |         |             |               |
| Direction *                                                                                   | Direction/Line/Container   | Treatment/Destruction<br>Type | Nominated Site | AA Name | AA Number * | Actions       |
| Inspection of Goods                                                                           |                            |                               |                |         | N0258       | +             |
| Can <u>c</u> el <u>P</u> revious                                                              |                            |                               |                |         |             | Next          |

### 1.4 Contact details

You have the option to update your contact details or add a third party email for receiving the notification.

**NOTE:** The department may contact you using the phone number provided here, in the instance the assessment does not align with your expected outcome.

### Once updated, select Next

| Request a Reasse                 | ssment                                                 | Required fields denoted by *                                                                                                    |
|----------------------------------|--------------------------------------------------------|----------------------------------------------------------------------------------------------------|
| Reference Reassessment           | Contact Details Documentation                          | Submitted                                                                                                    |
| Responsible Party                | ± Load ≰ Save                                          | Third Party Notification                                                                                                    |
| Branch ID<br>Company name        | AC44RT<br>DHL GLOBAL FORWARDING<br>(AUSTRALIA) PTY LTD | A third party requires assessment status notification                                                                                    |
| Contact name                     | * Bart Simpson                                         |                                                                                                    |
| Phone number *                   | × 040000000                                            | We may contact you using the phone number you provide here, in the instance<br>the assessment does not align with your expected outcome. |
| Email address                    | Bart.Simpson@email.com                                 |                                                                                                    |
| Can <u>c</u> el <u>P</u> revious |                                                        | Next                                                                                                    |

## 1.5 Documentation

Select 🕒 under **Actions** to add documents to your lodgement.

| Request       | a Reasses              | sment                 |               |           | Re   | quired fields denoted by * |
|---------------|------------------------|-----------------------|---------------|-----------|------|----------------------------|
| Reference     | Reassessment           | Contact Details       | Documentation | Submitted |      |                            |
| Document      | S                      |                       |               |           |      |                            |
| Please ensure | e documents do not ex  | ceed 10.0 MB in total |               |           |      |                            |
| Filename      | Docum                  | ent Type              | Document      | Reference | Size | Actions                    |
| Click the 🕂 I | outton to add a new do | cument                |               |           |      | +                          |

This action will open a new window.

#### 1.4.1 Add files

Select Browse to locate your file to upload.

Alternatively, select a number of files and drag and drop them into the file box at the top of the window.

Select Save to upload your document(s).

**NOTE:** Documents may not exceed 10.0MB in total.

| lanufacturer_de | 11.68 kB  | Done | × |
|-----------------|-----------|------|---|
| eatment-certi   | 291.83 kB | Done | × |
|                 |           |      |   |
| -               |           |      |   |

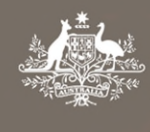

Australian Government Department of Agriculture, Water and the Environment

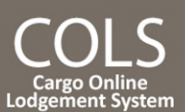

#### 1.4.2 Document type

#### Select the required **Document Type** field(s) from the drop down menu. This is a mandatory field.

Choose 'other' if your document type is not listed.

| Documents                            |                          |                    |          |         |
|--------------------------------------|--------------------------|--------------------|----------|---------|
| Please ensure documents do not excee | ed 10.0 MB in total.     |                    |          |         |
| Filename *                           | Document Type *          | Document Reference | Size     | Actions |
| Manufacturer_declaration.pdf         | Manufacturer declaration |                    | 12.0 kB  | + 🖻     |
| treatment-certificate.pdf            | Cleanliness declaration  |                    | 298.8 kB | + 向     |
| -                                    | Exporter declaration     |                    |          |         |

#### 1.4.3 Document reference

**Document Reference** is any additional information that will help department staff who are interpreting this document.

Repeat for each document as necessary.

#### 1.4.4 Additional comments

Add any additional information that may help the department in assessing the documentation in the **Additional Comments** field. E.g. If you have multiple import permit numbers relating to the lodgement, add them in the **Additional Comments** field.

| Additional Comments                                                                                                    |                      |
|----------------------------------------------------------------------------------------------------|----------------------|
| Is there any additional information that may help the department in assessing the documentation?<br>1000 of 1000 characters remaining | 1000 character limit |

### 1.5 Declaration

Select the General Declaration check box to declare that the information provided in this form is true and correct. Read the Privacy statement.

## Select Submit

| Declaration                      |                                                                                                    |
|----------------------------------|----------------------------------------------------------------------------------------------------|
| General Declaration              | By selecting the checkbox you declare that the information provided in this form is true and correct and acknowledge that further charges may apply.                                                                                                    |
|                                  | Providing false or misleading statements, information or documents to the Commonwealth, or to any other person in<br>purported compliance with the law of the Commonwealth, is a serious offence under the Criminal Code Act 1995 (Cth) and<br>is punishable by up to 12 months imprisonment.         |
|                                  | Information in the system contains protected information under the Act and offences may apply for using, recording and disclosing protected information other than in accordance with the Act.                                                                                                    |
| Privacy Statement                | 'Personal information' means information or an opinion about an identified individual, or an individual who is reasonably identifiable. 'Personal information' that is collected under or in accordance with the Biosecurity Act 2015 is also 'protected information' under the Biosecurity Act. More |
| Can <u>c</u> el <u>P</u> revious | Submit                                                                                                    |

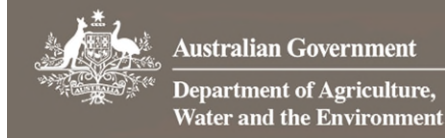

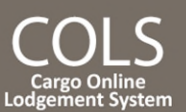

### 1.6 Submitted

Finished

## You will receive confirmation that your request has been submitted. Record your **Lodgement Reference Number** (LRN) for future reference.

**TIP:** This is your unique number that can be used to identify your consignment when using other parts of the Cargo Online Lodgement System.

| Select                                                                                                    |                                                                                                    |
|----------------------------------------------------------------------------------------------------|----------------------------------------------------------------------------------------------------|
| Request a Reassessment                                                                                                    | Required fields denoted by *                                                                                                    |
| Reference Reassessment Contact Details Documentation                                                                                                    | Submitted                                                                                                    |
| Submission Confirmation                                                                                                    |                                                                                                    |
| Your reassessment has now been received by the Department of Agriculture, W<br>You will now receive a confirmation of this lodgement via email to the email add | ater and the Environment and will be assessed as soon as possible.<br>Iress you nominated within the form. Please keep the email as receipt of your lodgement. |
| Your Lodgement Reference Number (LRN) is AC9G99XNY20210726123619<br>This number is unique to this lodgement and it can be used to identify your con             | <b>\$18.</b><br>signment when using other parts of the Cargo Online Lodgement System.                                                                          |
|                                                                                                    | <u>F</u> inished                                                                                                    |

**NOTE:** You will receive an email confirmation from DoNotReply@agriculture.gov.au. This should be kept as a receipt of your lodgement.

Your request is now with the department for assessment.